| Mocom Tethys – Quick Guide #5 | Page       | 1 of 1  |           |
|-------------------------------|------------|---------|-----------|
| Download Cycle data via USB   | Version    | 1.0     |           |
|                               | Amend date | 17/4/15 | AUSTRALIA |

The Mocom Tethys will save a large number of cycle history records in its own memory, but like any good IT protocol, these records should be being 'backed-up' on a regular basis (eg Weekly) on to your computer / server.

If you forget to back-up the cycles, the Tethys will remind you every 250 cycles! An alert with code **S020** will appear with the text '**Run Backup'.** At this point (but preferably you'll be doing it ahead of the reminder if you're doing it weekly), you can follow these simple steps to save the cycle data to a USB stick.

Step 1: Press the 'Reports' icon

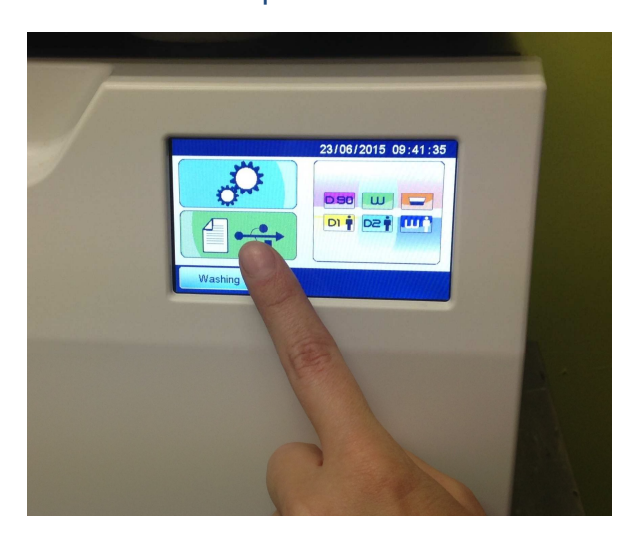

## Step 3:

Insert the USB stick – listen for 'beep-beep'

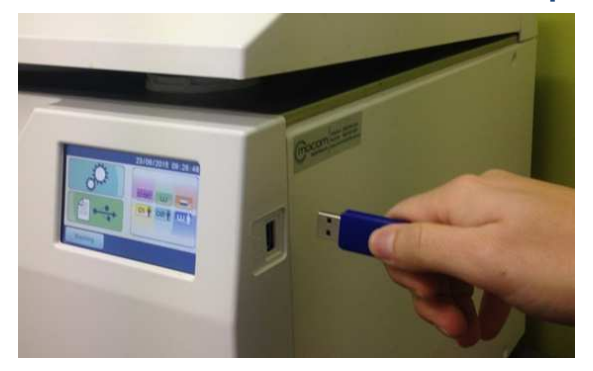

## Step 5:

Wait until all records have downloaded, then remove the USB stick when told

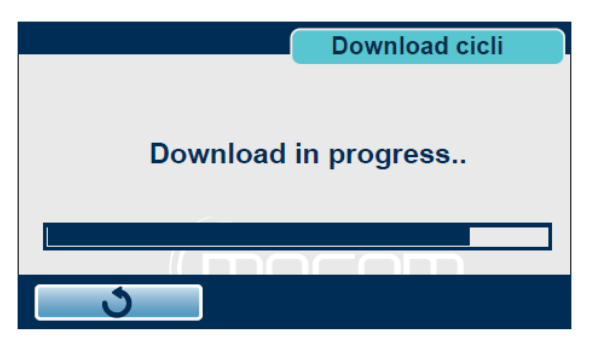

Step 2: Press the 'USB' icon

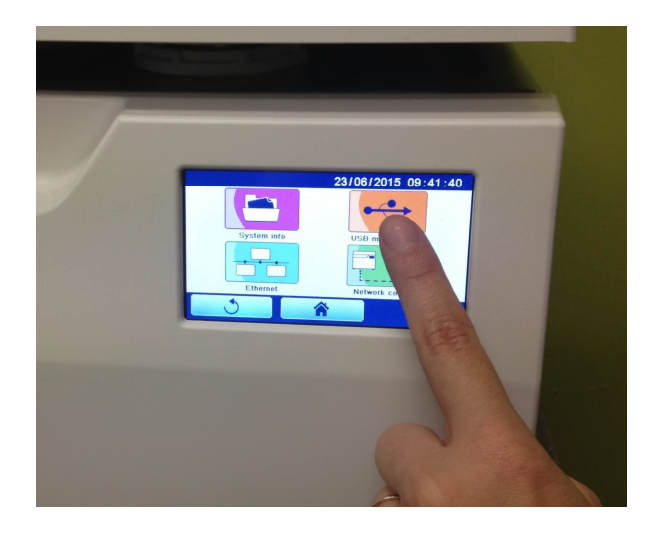

## Step 4: Select NEW (not last 10 etc)

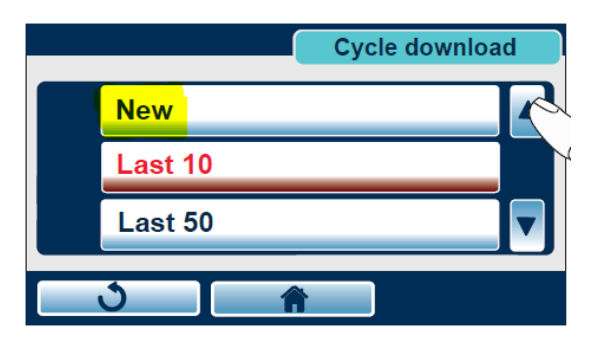

## Step 6:

The cycle reports are saved as 'PDF' files within a zip folder ('archivo') on the USB stick, so you do not require any special software to open / view the records.

Simply 'save/copy' the files as required to store on your computer / server. (You can then delete the USB stick contents, ready for next week's data if you wish).

**NB:** You can ignore the *.Sav* file on the USB stick